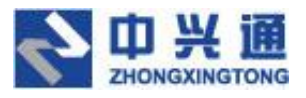

| 保密级别 | 普通   |
|------|------|
| 版本号  | V1.8 |

# <票小库员工端>

# 用户操作手册

**文档种类:**用户手册

**撰写时间:** 2021 年 5月 28日

**撰写部门:**测试部

#### 目录

| 变  | 5更记录        | 1  |
|----|-------------|----|
| 1. | . 系统简介      | 2  |
| 2. | . 登录        | 2  |
|    | 1.1.验证码登录   | 3  |
|    | 1.2.密码登录    | 4  |
|    | 1.3.忘记密码    | 4  |
| 3. | . 功能列表      | 6  |
| 4. | . 我的发票      | 6  |
|    | 4.1.采集发票到系统 | 7  |
|    | 4.1.1.拍照上传  | 7  |
|    | 4.1.2.上传文件  | 8  |
|    | 4.1.3.刷新邮箱  | 9  |
|    | 4.1.4.短信归集  | 10 |
|    | 4.2.发票列表操作  | 10 |
|    | 4.2.1.批量打印  | 10 |
|    | 4.2.2.导出列表  | 11 |
|    | 4.2.3.下载选中  | 12 |
|    | 4.2.4.下载全部  | 12 |
|    | 4.1. 发票详情   | 13 |
|    | 4.1.1.发票操作  | 14 |
|    | 4.1.2.下载打印  | 15 |

| 5. | 提交单据        | 17 |
|----|-------------|----|
|    | 5.1. 拍照上传   |    |
|    | 5.2. 添加     | 19 |
|    | 5.3. 选择已有发票 | 20 |
|    | 5.4. 解除     | 20 |
| 6. | 我的单据        | 21 |
|    | 6.1. 单据详情   | 22 |
|    | 6.1.1. 下载   | 23 |
| 7. | 下载中心        | 23 |
| 8. | 设置中心        | 24 |
|    | 6.1.账号设置    | 24 |
|    | 6.2.绑定邮箱    | 24 |
|    | 6.3.归集设置    | 25 |

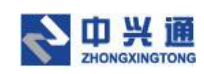

## 变更记录

| 版本号  | 修改点说明  | 变更人 | 变更日期      | 审批人 | 审批日期 |
|------|--------|-----|-----------|-----|------|
| V1.8 | 创建初稿   | 张桐领 | 2021/5/28 |     |      |
|      | 新增系统简介 | 张桐领 | 2021/6/9  |     |      |
|      | 修改目录结构 |     |           |     |      |
|      |        |     |           |     |      |
|      |        |     |           |     |      |
|      |        |     |           |     |      |
|      |        |     |           |     |      |
|      |        |     |           |     |      |
|      |        |     |           |     |      |
|      |        |     |           |     |      |
|      |        |     |           |     |      |
|      |        |     |           |     |      |
|      |        |     |           |     |      |
|      |        |     |           |     |      |
|      |        |     |           |     |      |
|      |        |     |           |     |      |

注:对该文件内容增加、删除或修改均需填写此修订记录,详细记载变更信息,以保证

其可追溯性。

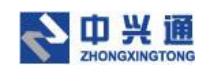

# 1.系统简介

票小库是一个帮助企业管理发票 Saas 平台,支持自动查重、查验真伪、抬头校验等多 种辅助审核功能,大大减轻报销审核的工作量。还支持关联记账凭证,生成人员、事项、凭 证清晰对应的发票台帐。发票文件支持云端安全存储,实现电子发票规范归档,轻松帮助企 业履行《关于规范电子会计凭证报销入账归档的通知》(财会〔2020〕6 号)文件对电子凭证 归档的要求。

票小库分企业端、员工端两端,员工端用于员工采集、提交发票,企业端则用于审核、 存档发票。

本文档将对员工端的操作进行详细介绍。

# 2.登录

员工需要企业开通后才可以登录使用。

员工登录请访问票小库主页:https://web.fpdn.es366.cn,然后选择员工登录。

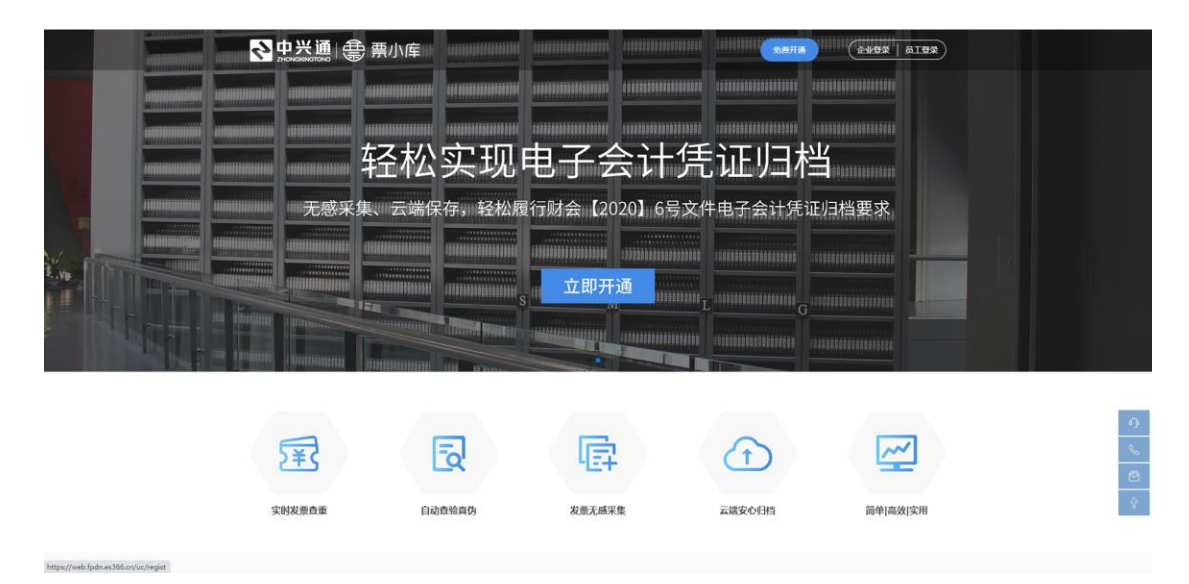

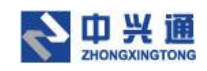

# 1.1.验证码登录

用户第一次使用票小库员工端输入手机号、验证码、短信验证码,点击【登录】按钮, 默认进入初始化密码页面,输入新密码、确认新密码后点击【确定】按钮,系统会引导用户 使用密码来重新登录。

| 🛞 票小库                            | × +                              |                       | U |    |            |           | 0           | -    | a ×    |
|----------------------------------|----------------------------------|-----------------------|---|----|------------|-----------|-------------|------|--------|
| ← → C ▲ 不安                       | R≘   employee.ea.test.dev.zeq366 | .net/usercenter/login |   |    |            |           | 04          | * *  | (2) 1  |
| <mark>全中兴</mark> )<br>2HONDXMIGT | ÎП<br>Ома                        |                       |   |    |            |           | <u>4407</u> | 产品首页 | NUSION |
|                                  |                                  |                       |   |    | <b>(</b> ) | 霄小库       |             |      |        |
| 200-                             |                                  | -                     |   | x. | 密码登录       | 验证码登录     |             |      |        |
| 20                               | 00                               |                       |   |    | A 1599857  |           |             |      | C      |
|                                  |                                  |                       |   |    | @ 6534     | 6534      |             |      |        |
|                                  |                                  |                       | ~ |    | @ 346801   | 新取給量約(38) |             |      |        |
|                                  |                                  |                       |   |    | 1          | b#        |             |      |        |
|                                  |                                  |                       |   |    |            |           |             |      |        |
|                                  |                                  |                       |   |    |            |           |             |      |        |
|                                  |                                  |                       |   |    |            |           |             |      |        |

验证码登录页

| 🇐 裏小库 | × +                                                  |             | • - 0   |
|-------|------------------------------------------------------|-------------|---------|
| ← → C | ▲ 不安全   employee.ea.test.dev.zeq366.net/usercenter/i | hit-pwd     | 아 ☆ 🎓 🏝 |
|       |                                                      |             |         |
|       |                                                      |             |         |
|       |                                                      |             |         |
|       |                                                      | ③ 请进行密码初始化  |         |
|       |                                                      | 请奉命入养695世际6 |         |
|       |                                                      |             |         |
|       |                                                      | 请再次输入新的密码   |         |

确定

初始化密码页

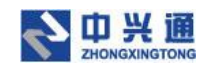

#### 1.2.密码登录

用户输入手机号、密码点击【登录】按钮即可完成登录操作。勾选记住密码后,每次访问登录页手机号、密码会默认填写。

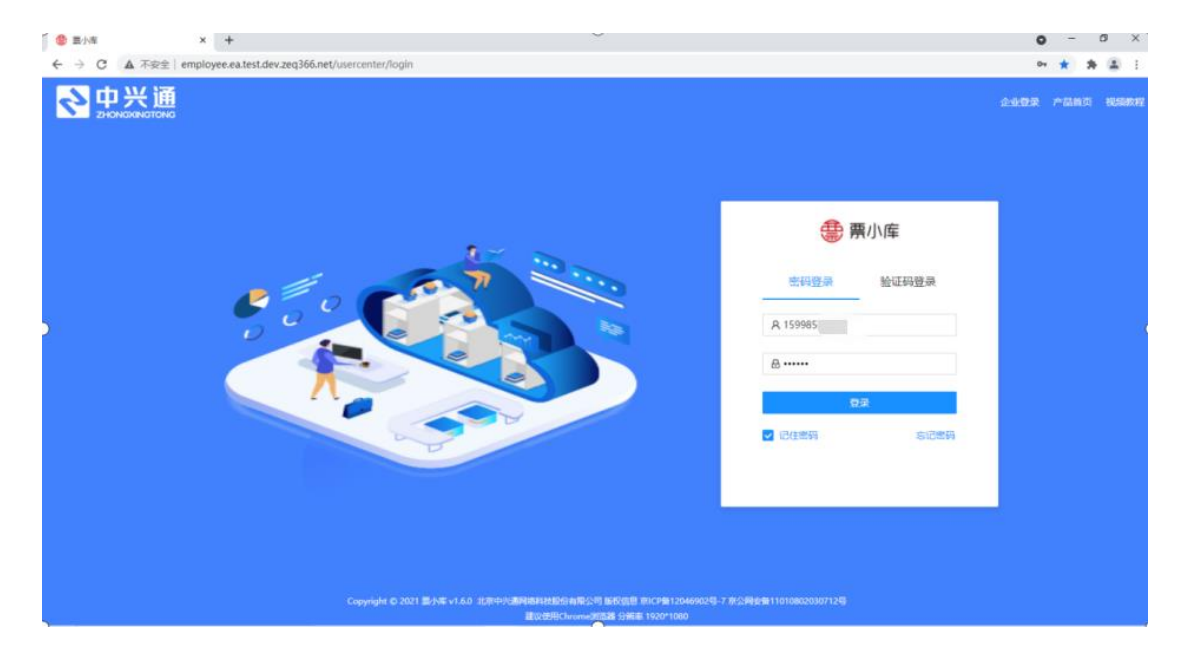

密码登录页

### 1.3.忘记密码

用户忘记登录密码时,可以使用本系统的忘记密码功能。在密码登录页点击【忘记密码】, 即可进入忘记密码操作页。用户第一步需要输入手机号,第二步输入验证码、短信验证码、 进行安全验证,第三部设置新密码,即可完成密码找回操作。

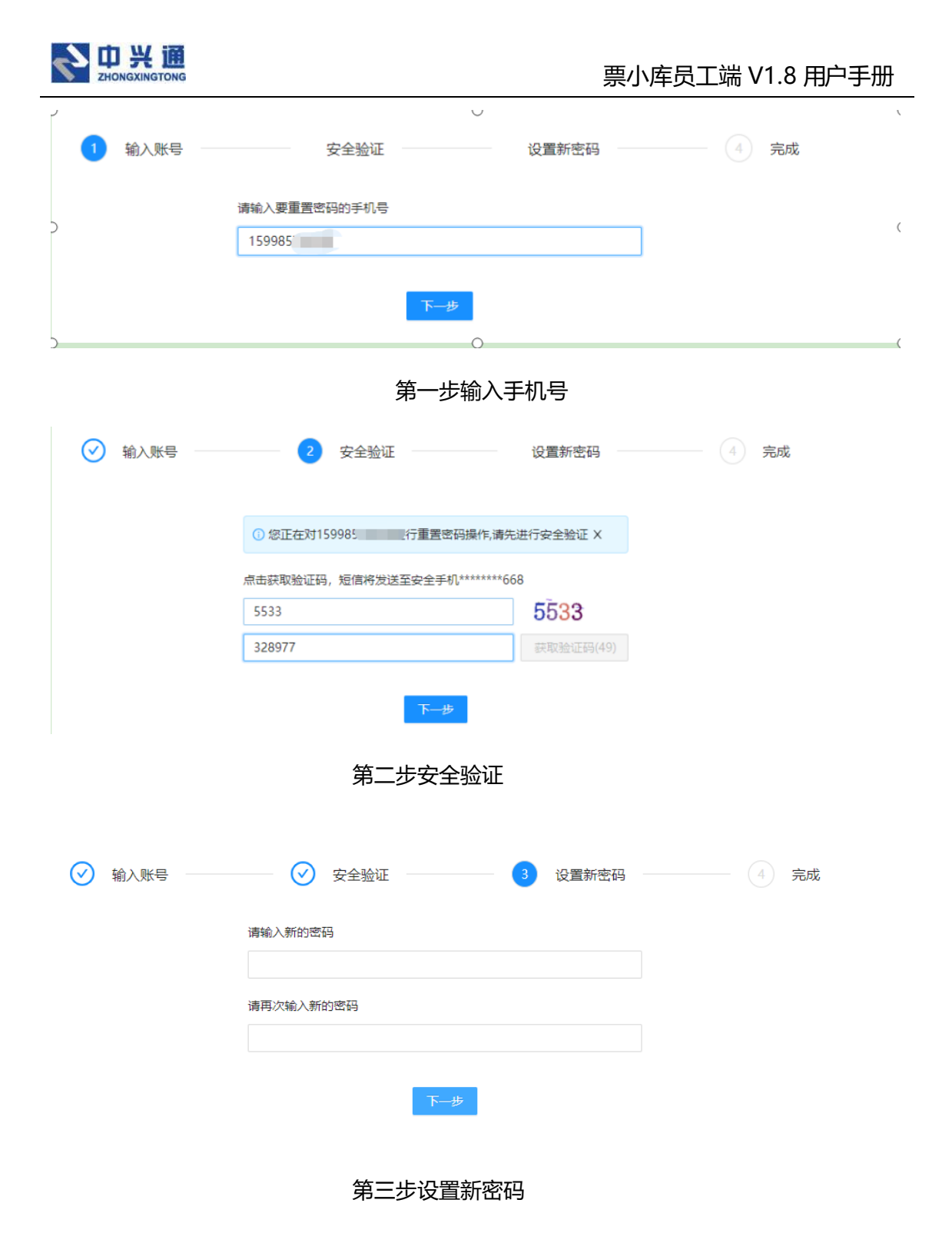

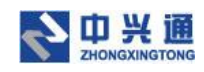

# 3.功能列表

| 一级菜单 | 功能说明                       |
|------|----------------------------|
| 我的发票 | 员工采集的发票,可以在这里使用多种方式新采集发票,对 |
|      | 发票进行查看、打印等操作               |
| 提交单据 | 提交一个新的单据(包含下面的发票)给企业       |
| 我的单据 | 员工提交的单据,可以查看已经提交的单据        |
| 下载中心 | 在这里下载批量下载生成的文件             |
| 设置中心 | 设置用户账号及系统其他配置              |

# 4.我的发票

用户在员工端上传的发票都会在我的发票列表页展示。用户可以通过用途备注、归集日 期、发票种类、发票代码、发票号码、开票日期、销方信息、购方信息查询条件点击【查询】 按钮来筛选相应的发票。点击【重置】按钮即可清空除默认外的检索条件。

| 😃 夏小库 |            | × +              |                         |       |            |          |            |      |         |           |           | 0      | -       |                     | ×          |
|-------|------------|------------------|-------------------------|-------|------------|----------|------------|------|---------|-----------|-----------|--------|---------|---------------------|------------|
| ← → C | ▲ 不安全   en | nployee.ea.test. | dev.zeq366.net/invoice/ | my    |            |          |            |      |         |           |           | 0+     | \$<br>• | *                   | <b>a</b> : |
| 一書 第小 | 库          |                  |                         | ■ 我約  | 的发展        | 2 提交单据   | C 我的单据     | 古 下橋 | 中心 ©    | 设置中心      |           | Q      |         | 10 <sup>–</sup> 364 | 骨额 傘       |
| 我的发票  |            |                  |                         |       |            |          |            |      |         |           |           |        |         |                     | •          |
| 用途备注: | 请输入        |                  |                         | 四集日期: | 2021-04-2  | 18       | 2021-05-28 |      | 发票种类:   | 选择        |           | > _ 查询 | 重世      | 1                   | 図起へ        |
| 发票代码: | 游输入        |                  |                         | 发票号码: | 游船入        |          |            |      | 开票日期:   | 开始日期      | ▲ 结束日期    |        |         |                     |            |
| 销方信息: | 请输入        |                  |                         | 购方信息: | 请输入        |          |            |      |         |           |           |        |         |                     |            |
| KIRLI | 上传文件       | … 批量打            | JED                     |       |            |          |            |      |         |           |           |        |         | 采集日                 | 志          |
|       | 归集日期 ↔     | 报铸状态             | 发票种类                    | 没算    | <b>東代码</b> | 发票号码     | 开票日期 ⇔     |      | 项目名称    | 价税合计 ↔    | 纳方名称      | 打印状态   | 撰       | H'F                 |            |
|       | 2021-05-28 | 待报销              | 增值税电子普通发票               | 03100 | 1900511    | 22262612 | 2020-06-08 | 6    | 洋见锔货清单) | ) 274.00  | 上海圆迈贸易有限  | 未打印    | 打印      | 運動                  |            |
|       | 2021-05-28 | 待报辅              | 增值税电子普通发票               | 03300 | 2000111    | 66942962 | 2020-06-15 | *;   | 餐饮服务*餐饮 | ¢ 44.00   | 杭州全记餐饮有限  | 未打印    | ¥JED    | 详情                  |            |
|       | 2021-05-28 | 待报销              | 增值税电子普通发票               | 01100 | 2000211    | 82205403 | 2020-06-30 | 140  | 饮服务*餐饮服 | 395 28.60 | 北京小满僵亿餐饮  | 未打印    | \$7ED   | 详慎                  |            |
|       | 2021-05-28 | 待报销              | 增值税电子普通发票               | 01100 | 2000211    | 82205405 | 2020-06-30 | 140  | 饮服务*餐饮服 | 磅 22.30   | 北京小満儒亿餐饮… | 未打印    | ¥71ED   | 详情                  |            |
|       | 2021-05-28 | 待报销              | 增值税电子管通发票               | 01100 | 2000211    | 82205405 | 2020-06-30 | *4   | 饮服务*餐饮服 | 時 22.30   | 北京小満儒亿餐饮… | 未打印    | FTED    | 详情                  |            |
|       | 2021-05-28 | 待报销              | 增值税电子普通发票               | 01200 | 1900311    | 26824092 | 2020-06-30 | *物:  | 点辅助服务*收 | z 46.00   | 顺丰速运(天津)  | 未打印    | 打印      | 運搬                  |            |

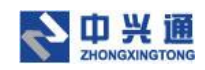

我的发票列表页

### 4.1.采集发票到系统

## 4.1.1.拍照上传

在我的发票列表页,点击【拍照上传】按钮,弹出二维码弹窗。用户使用微信扫描该二 维码即可进入票小库员工端小程序。小程序提供了两种采集发票的方式:1.拍照上传、2.从 手机相册选择上传(每次只能选取一张),采集完成后进入发票详情页,点击【保存】按钮 即可将采集到的发票入库 PC 端。在 PC 端二维码弹窗点击【拍照完成】按钮即可关闭弹窗 并刷新页面。

| ③ 重小车                           |            | × +              |                         |              |                    |                  |         |     |        |           | 0                       | -     | Ø      | × |
|---------------------------------|------------|------------------|-------------------------|--------------|--------------------|------------------|---------|-----|--------|-----------|-------------------------|-------|--------|---|
| $\leftrightarrow \rightarrow G$ | ▲ 不安全   en | nployee.ea.test. | dev.zeq366.net/invoice, | /my          |                    |                  |         |     |        |           | 01                      | \$    | * 3    | 1 |
| ● 栗小                            |            |                  |                         |              |                    |                  |         |     |        |           |                         |       |        |   |
| 我的发展                            |            |                  |                         |              |                    |                  |         |     |        |           |                         |       |        | • |
| 用途备注                            |            |                  |                         | (3集日期: 202   | 拍照上传               |                  | ×       | 1   |        |           | <ul> <li>一直的</li> </ul> | 22    | 1 1000 | 5 |
| 发赢代码:                           |            |                  |                         | 发展导码: MM     |                    | n e se e         | 1       | Ħ   |        |           |                         |       |        |   |
| 辅方信息:                           |            |                  |                         | 购方信意: 调制     |                    |                  | i<br>i  |     |        |           |                         |       |        |   |
| iem:E@                          | 上传文件       | ··· #127         | 760                     |              |                    |                  | ·       |     |        |           |                         |       | 彩集日志   |   |
|                                 | 但集日期 ↔     | 报铸状态             | 发展种类                    | 波顯代码         | ()使用微信             | 特月描上方二维码登录       | 小程序,拍照  |     | 价税合计 : | 辅方名称      | 打印状态                    | 擾     | 11     |   |
|                                 | 2021-05-28 | 待报销              | 增值税电子普通发票               | 0310019005   | 上传发票<br>拍照完成<br>列表 | 4.<br>2后点击"拍照完成" | 按钮刷新发票  | im) | 274.00 | 上海西迈贸易有限  | 未打印                     | FTED  | 译语     |   |
|                                 | 2021-05-28 | 待报辆              | 増值税电子普通发票               | 0330020001   |                    |                  | 拍照完成    | 彩文  | 44.00  | 杭州全记餐饮有限  | 未打印                     | 打印    | 详情     |   |
|                                 | 2021-05-28 | 杨振铸              | 增值税电子普通发票               | 011002000211 | 82205403           | 2020-06-30       | "餐饮服务"者 | 依服务 | 28.60  | 北京小满儒亿餐饮  | 未打印                     | 打印    | 详情     |   |
|                                 | 2021-05-28 | 得报端              | 增值税电子普通发票               | 011002000211 | 82205405           | 2020-06-30       | "餐饮服务"者 | 欲服务 | 22.30  | 北京小满儒忆著饮  | 未打印                     | 打印    | 详情     |   |
|                                 | 2021-05-28 | 得报端              | 增值税电子普通发票               | 011002000211 | 82205405           | 2020-06-30       | "餐饮服务"者 | 飲服务 | 22.30  | 北京小陽儒亿餐饮  | 未打印                     | \$JED | 评情     |   |
|                                 | 2021-05-28 | 待报辆              | 增值税电子普通发票               | 012001900311 | 26824092           | 2020-06-30       | *物流辅助服  | 劈*收 | 46.00  | 顾丰逋运(天津)… | 未打印                     | FTED  | (FM)   |   |

扫描二维码弹窗

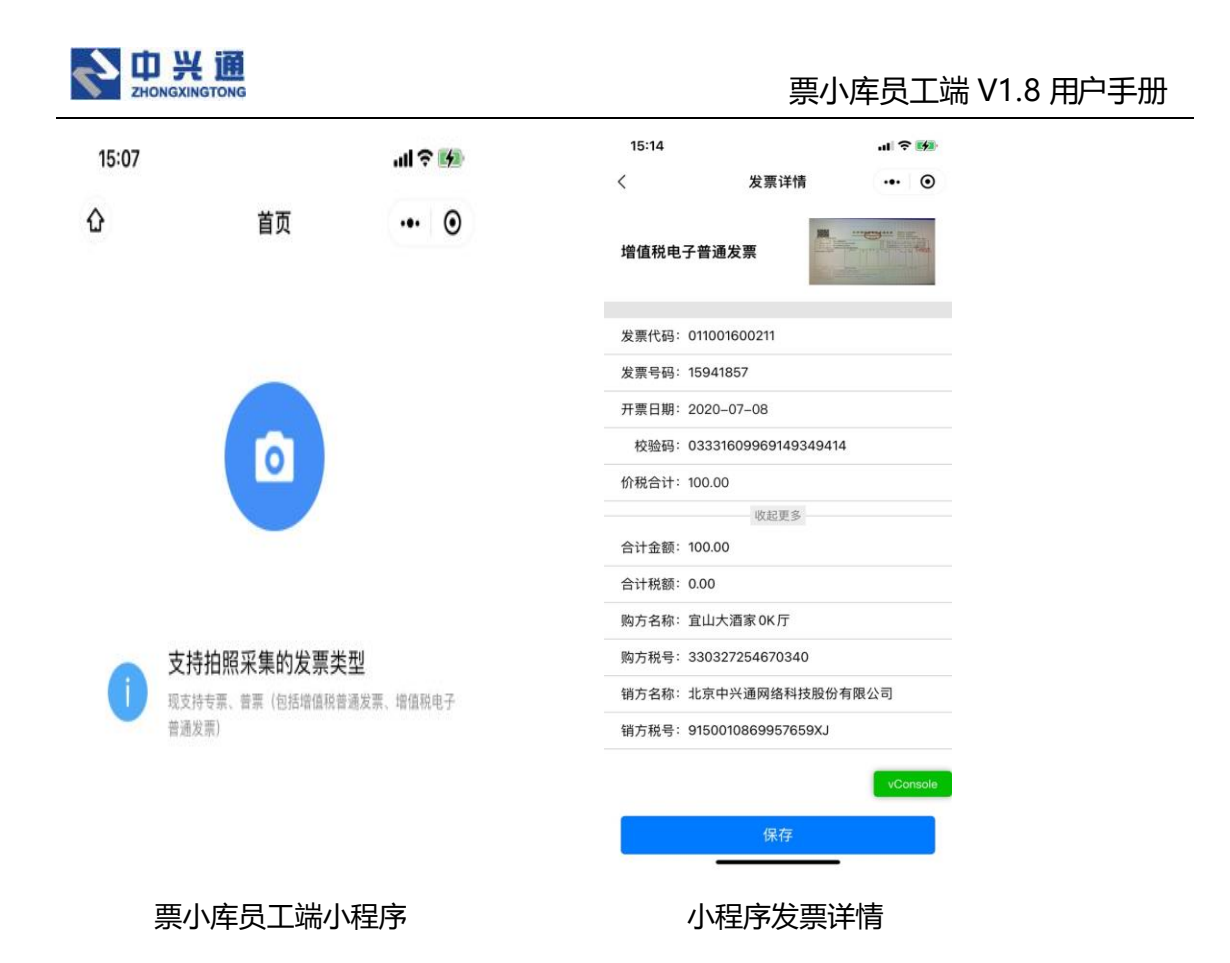

### 4.1.2.上传文件

在我的发票列表页,点击【上传文件】按钮,选择发票(增值税电子普通发票、增值税 电子专用发票、通行费发票、增值税普通发票、增值税专用发票、区块链发票)发票解析完 成后点击【确定】按钮,即可将采集成功的发票进行入库操作。

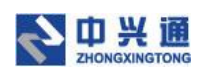

| 49 夏小库 |          | × +                        |                                   |         |            |           |            |            |       |           | c    | ) -          | ø ×           |
|--------|----------|----------------------------|-----------------------------------|---------|------------|-----------|------------|------------|-------|-----------|------|--------------|---------------|
| ← → で  | 库        | 全 employee.ea.test<br>上传发票 | .dev.zeq3bb.net/invoice/my        |         | -          |           |            | ·          |       |           | ×    |              | n skant o     |
| 用途备注:  | · 清報     | 漆加<br>② & 20200630         | 上 添加文件<br>012002000111_8 66.14 KB | 0       | 预览         |           |            |            |       |           |      | E H          | : 展开∨<br>彩集日志 |
|        | 2021-    |                            |                                   |         |            |           |            |            |       |           |      | 1980<br>1970 | 洋橋            |
|        | 2021-    |                            |                                   |         | 发票信        | 息         |            |            |       |           | 6843 | भाष          | 详情            |
|        | 2021-    |                            |                                   |         | <b>%</b> ≡ | 1种举: 增信税申 | 子普通分離      |            |       |           | 确认   | भूमि         | 详情            |
|        | 2021-05- | 28 (登报)博                   | 增值税电子普通发票                         | 0120020 | 00111      | 87311708  | 2020-06-30 | *物流辅助服务*收  | 83.00 | 天津颂丰快运有限… | 未打印  | \$1ED        | 详情            |
|        | 2021-05  | 28 待报销                     | 增值税电子普通发票                         | 0110020 | 00211      | 82205483  | 2020-07-02 | "餐饮服务"餐饮服务 | 23.30 | 北京小满儒亿餐饮  | 未打印  | 打印           | 详情            |

上传发票页

## 4.1.3.刷新邮箱

在我的发票列表页,点击【刷新邮箱】按钮,若当前用户未绑定邮箱,将跳转到设置中 心-绑定邮箱页;若当前用户已经绑定邮箱,即可进行邮箱归集操作,将已绑定邮箱中符合 当前企业抬头的发票入库至系统。

| 49 夏小库       |                  | × +                        |                            |                      |          |            |                |        |           | 0    | -      | ٥     | ×  |
|--------------|------------------|----------------------------|----------------------------|----------------------|----------|------------|----------------|--------|-----------|------|--------|-------|----|
| < → C        | ▲ 不安全   en       | ployee.ea.test             | .dev.zeq366.net/invoice/my |                      |          |            |                |        |           | 07   | ☆<br>• | * =   | :  |
| \$\$P\$ \$\$ | 僤                |                            |                            | ■ 我的发票               | ピ 提交单据   | C 我的单据     | 上 下載中心 🛛 🕸 设置の | やひ     |           | Q    |        | 3 张桐领 | \$ |
| 我的发票         |                  |                            |                            |                      |          |            |                |        |           |      |        |       | •  |
| 用途备注:        | 请输入              |                            | 13                         | <b>幽日期:</b> 2021-04- | 28 - 2   | 2021-05-28 | 台 发票种类: 选择     |        |           | 查询   | 重営     | 展开~   |    |
| 拍照上傳         | <b>左</b> 上传文件    | … 批量                       | 打印 …                       |                      |          |            |                |        |           |      | 3      | 彩集日志  |    |
|              | 周新<br>归集日期<br>短信 | 邮箱<br>归集<br><sup>自状态</sup> | 发票种类                       | 发票代码                 | 发票号码     | 开票日期 ⇔     | 项目名称           | 价税合计 ⇔ | 销方名称      | 打印状态 | 操      | ſ′⊨   |    |
|              | 2021-05-28       | 待报销                        | 增值税电子普通发票                  | 031001900511         | 22262612 | 2020-06-08 | (详见销货清单)       | 274.00 | 上海圆迈贸易有限  | 未打印  | 打印     | 详情    |    |
|              | 2021-05-28       | 待报销                        | 増值税电子普通发票                  | 033002000111         | 66942962 | 2020-06-15 | "幅饮服务"幅饮       | 44.00  | 杭州仝记餐饮有限  | 未打印  | 打印     | 详情    |    |
|              | 2021-05-28       | 待报销                        | 増值税电子普通发票                  | 011002000211         | 82205403 | 2020-06-30 | "餐饮服务"餐饮服务     | 28.60  | 北京小满儒亿餐饮  | 未打印  | 打印     | 详情    |    |
|              | 2021-05-28       | 待报销                        | 增值税电子普通发票                  | 011002000211         | 82205405 | 2020-06-30 | *餐饮服务*餐饮服务     | 22.30  | 北京小满儒亿餐饮  | 未打印  | 打印     | 详情    |    |
|              | 2021-05-28       | 待报销                        | 增值税电子普通发票                  | 011002000211         | 82205405 | 2020-06-30 | *客饮服务*客饮服务     | 22.30  | 北京小满儒亿餐饮  | 未打印  | 打印     | 详情    |    |
|              | 2021-05-28       | 待报销                        | 增值税电子普通发票                  | 012001900311         | 26824092 | 2020-06-30 | *物流辅助服务*收      | 46.00  | 顺丰速运(天津)  | 未打印  | 打印     | 详情    |    |
|              | 2021-05-28       | 待报销                        | 增值税电子普通发票                  | 012002000111         | 87311708 | 2020-06-30 | *物流辅助服务*收      | 83.00  | 天津顺丰快运有限  | 未打印  | 打印     | 详情    |    |
|              | 2021-05-28       | 待报销                        | 增值税电子普通发票                  | 011002000211         | 82205483 | 2020-07-02 | *客饮服务*客饮服务     | 23.30  | 北京小满儒亿餐饮… | 未打印  | 打印     | 详情    |    |

邮箱归集

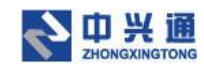

## 4.1.4.短信归集

在我的发票列表页,点击【短信归集】按钮,弹出短信归集弹窗。输入发票 url 点击【提 交】按钮,系统会下载该 url 发票并完成解析、入库。点击【清空】按钮会将输入框中的内 容全部清空。

| 4 裏小库                             |                   | × +                |                         |                 |                           |                               |                            |                                |                  |          |                   |           | 0              | -      | 0 ×            |
|-----------------------------------|-------------------|--------------------|-------------------------|-----------------|---------------------------|-------------------------------|----------------------------|--------------------------------|------------------|----------|-------------------|-----------|----------------|--------|----------------|
| $\leftrightarrow$ $\rightarrow$ G | ▲ 不安全   en        | nployee.ea.test.de | v.zeq366.net/invoice/my |                 |                           |                               |                            |                                |                  |          |                   |           | 0.             | \$     | 8 🛎 E          |
| 鲁 票小                              |                   |                    |                         |                 |                           |                               |                            |                                |                  |          |                   |           |                |        |                |
| 我的发票                              |                   |                    |                         |                 |                           |                               |                            |                                |                  |          |                   |           |                |        |                |
| 用途备注:                             |                   |                    |                         | 短信              | ]集                        |                               |                            |                                | 清空 携             | <u>خ</u> |                   |           | > 宣询           | 王王     | 展开~            |
| 拍照上係                              | <del>(</del> 上传文件 | … 批量打印             | · ···                   | 奴               | 即电子发票                     | 0痘信(下载地址)到                    | 这里                         |                                |                  |          |                   |           |                |        | 彩集日志           |
|                                   | 归集日期 ↔            | 报铸状态               | 发票种类                    | 例:<br>【『<br>htt | :<br>中兴通电票<br>:ps://url/b | 】北京中兴通网络科<br>swj/179282840125 | 技股份有限公司为<br>440/0500017001 | o您开具了电子发票:<br>111_90667495.ofd |                  |          | n <del>it</del> ¢ | 销方名称      | 打印状态           | 操      | (†=            |
|                                   | 2021-05-28        | 待报销                | 增值税电子普通发票               |                 |                           |                               |                            |                                |                  |          | 274.00            | 上海圆迈贸易有限  | 未打印            | 打印     | 详情             |
|                                   | 2021-05-28        | 待报销                | 增值税电子普通发票               |                 |                           |                               |                            |                                |                  | _        | 44.00             | 杭州全记餐饮有限  | 未打印            | 扣的     | 详细             |
|                                   | 2021-05-28        | 待报销                | 增值税电子普通发票               | 01100           | 2000211                   | 82205403                      | 2020-06-30                 | *餐饮服务*考                        | 歐服勞              |          | 28.60             | 北京小满儒亿餐饮  | 未打印            | 打印     | 详博             |
|                                   | 2021-05-28        | 待报销                | 增值税电子普通发票               | 01100           | 2000211                   | 82205405                      | 2020-06-30                 | *餐饮服务*考                        | 軟服务              |          | 22.30             | 北京小满儒亿餐饮  | 未打印            | 打印     | 详情             |
|                                   | 2021-05-28        | 待报销                | 增值税电子普通发票               | 01100           | 2000211                   | 82205405                      | 2020-06-30                 | *餐饮服务**                        | 歐服务              |          | 22.30             | 北京小满儒亿餐饮  | 未打印            | 打印     | 详情             |
|                                   | 2021-05-28        | 待报销                | 增值税电子普通发票               | 01200           | 1900311                   | 26824092                      | 2020-06-30                 | *物流辅助服                         | 务 <sup>*</sup> 收 |          | 46.00             | 顺丰遗运(天津)… | 未打印            | 打印     | 详情             |
|                                   | 2021-05-28        | 待报销                | 增值税电子普通发票               | 01200           | 2000111                   | 87311708                      | 2020-06-30                 | *物流辅助服                         | 勞*收              |          | 83.00             | 天津顺丰快运有限  | 未打印            | 打印     | 详细             |
|                                   | 2021-05-28        | 待报销                | 増值税电子普通发票               | 01100           | 2000211                   | 82205483                      | 2020-07-02                 | *餐饮服务**                        | 歐大服务             |          | 23.30             | 北京小满儒亿餐饮  | 日本<br>年<br>11日 | *) 🕲 🔇 | •  ♣ ¥ #<br>详情 |

#### 短信归集

### 4.2.发票列表操作

## 4.2.1.批量打印

在我的发票列表页,用户可以勾选想要批量打印的发票(至少2张)点击【批量打印】 按钮,浏览器打开新的页签将选中的发票显示出来进行后续的打印操作。

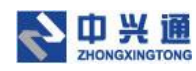

| (∰ ≣/N     | т<br>С. А | TRA      | × +               | u zaz 266 zat //musico/ |               |          |            |                  |        |             | 0     | - 0          | ×          |
|------------|-----------|----------|-------------------|-------------------------|---------------|----------|------------|------------------|--------|-------------|-------|--------------|------------|
| <b>€</b> 7 | 小库        | 不受主   em | proyee.ea.test.de | v.zeq366.net/invoice/i  | IIY<br>目 我的发票 | 区 提來单編   | C 我的单属     | 」 下載中心 🔹 设置      | 中心     |             | Q     |              | 907 (\$)   |
| 我的发票       |           |          |                   |                         |               |          |            |                  |        |             |       |              | •          |
| 用途备        | 主<br>ji   | 输入       |                   |                         | 归集日期: 2021-0  | 04-28    | 2021-05-28 | 台 发票种类: 选        | φ.     |             | ▽ 宣询  | 重置展          | <b></b> #∨ |
| 拍照         | 上传        | 上传文件     | … 批量打印            | p                       |               |          |            |                  |        |             |       | 采集日志         | 5          |
| 0 E        | 选择 2 項 (  | 合计金额: 28 | 6.05元 合计税额:       | 31.95元 价税合计: 31;        | 8.00元 清空      |          |            |                  |        |             |       |              |            |
|            | 归集        | 日期 🗘     | 报销状态              | 发票种类                    | 发票代码          | 发票号码     | 开票日期 ≎     | 项目名称             | 价税合计 ≑ | 销方名称        | 打印状态  | 操作           |            |
|            | 202       | 1-05-28  | 待报销               | 增值税电子普通发票               | 031001900511  | 22262612 | 2020-06-08 | (详见销货清单)         | 274.00 | 上海圆迈贸易有限    | 未打印   | 打印 详情        |            |
|            | 202       | 1.05.29  | (24/24)4          | 卷法码由了在深心面               | 022002000111  | 66042062 | 2020.06.15 | +22 54-112 52 54 | 44.00  | 谷山人口起始去開    | ++760 | +7757 3444tt |            |
|            | 202       | 1-05-28  | 何說將               | 增值税电子管通及展               | 033002000111  | 00942902 | 2020-06-15 | "看以股份"看以         | 44.00  | 机/剂至10看以有限… | *11印  | ATCH PHUR    |            |
|            | 202       | 1-05-28  | 待报销               | 増値税电子普通发票               | 011002000211  | 82205403 | 2020-06-30 | *餐饮服务*餐饮服务       | 28.60  | 北京小满儒亿餐饮    | 未打印   | 打印 详情        |            |
|            | 202       | 1-05-28  | 待报销               | 增值税电子普通发票               | 011002000211  | 82205405 | 2020-06-30 | *餐饮服务*餐饮服务       | 22.30  | 北京小满儒亿餐饮    | 未打印   | 打印 详情        |            |
|            | 202       | 1-05-28  | 待报销               | 增值税电子普通发票               | 011002000211  | 82205405 | 2020-06-30 | *者饮服务*者饮服务       | 22.30  | 北京小满雪亿餐饮…   | 未打印   | 打印 详情        |            |
|            | 202       | 1-05-28  | 待报销               | 增值税电子普通发票               | 012001900311  | 26824092 | 2020-06-30 | *物流辅助服务*收        | 46.00  | 顺丰速运(天津)    | 未打印   | 打印 详情        |            |
|            | 202       | 1-05-28  | 待报销               | 増值税电子普通发票               | 012002000111  | 87311708 | 2020-06-30 | "物流辅助服务"收        | 83.00  | 天津顺丰快运有限    | 未打印   | 打印 详情        |            |

批量打印

## 4.2.2.导出列表

在我的发票列表页,点击【导出列表】按钮,系统会将我的发票列表页的数据以 excel 的形式导出至本地。

| ()<br>()<br>()<br>()<br>()<br>()<br>()<br>()<br>()<br>()<br>()<br>()<br>()<br>( | ▲ 不安全 em   | × +  | st.dev.zea366.net/invoice/i | nv            |          |            |             |         |           | <b>o</b> | -  | 0<br>* 1              | ×<br>: |
|---------------------------------------------------------------------------------|------------|------|-----------------------------|---------------|----------|------------|-------------|---------|-----------|----------|----|-----------------------|--------|
| 鲁 票小                                                                            | 库          |      |                             | ■ 我的发票        | 区 建水单罐   | C 我的单属     | 山 下載中心 🔹 设置 | 中心      |           | G        |    | 9 <sup>°</sup> SKAROO | \$     |
| 我的发票                                                                            |            |      |                             |               |          |            |             |         |           |          |    |                       | •      |
| 用途备注:                                                                           | 请输入        |      |                             | 归集日期: 2021-04 | -28      | 2021-05-28 | 台 发票种类: 选择  | 54<br>4 |           | 查询       | 重要 | 展开、                   | /      |
| 拍照上的                                                                            | 上传文件       | … 批  | 副打印 …                       |               |          |            |             |         |           |          | 3  | 彩集日志                  |        |
|                                                                                 | 归集日期 ≑     | 报铸状态 | 导出列表<br>下载选中                | 发票代码          | 发票号码     | 开票日期 ≑     | 项目名称        | 价税合计 ≑  | 销方名称      | 打印状态     | 操  | ſſE                   |        |
|                                                                                 | 2021-05-28 | 待报销  | 下载全部                        | 031001900511  | 22262612 | 2020-06-08 | (详见销货清单)    | 274.00  | 上海圆迈贸易有限  | 未打印      | 打印 | 详情                    |        |
|                                                                                 | 2021-05-28 | 待报销  | 增值税电子普通发票                   | 033002000111  | 66942962 | 2020-06-15 | "幅饮服务"幅饮    | 44.00   | 杭州全记畅饮有限  | 未打印      | 打印 | 详情                    |        |
|                                                                                 | 2021-05-28 | 待报销  | 增值税电子普通发票                   | 011002000211  | 82205403 | 2020-06-30 | *餐饮服务*餐饮服务  | 28.60   | 北京小满儒亿餐饮… | 未打印      | 打印 | 详情                    |        |
|                                                                                 | 2021-05-28 | 待报销  | 増値税电子普通发票                   | 011002000211  | 82205405 | 2020-06-30 | *餐饮服务*餐饮服务  | 22.30   | 北京小满儒亿餐饮… | 未打印      | 打印 | 详情                    |        |
|                                                                                 | 2021-05-28 | 待报销  | 増値税电子普通发票                   | 011002000211  | 82205405 | 2020-06-30 | *餐饮服务*餐饮服务  | 22.30   | 北京小满儒亿餐饮  | 未打印      | 打印 | 详情                    |        |
|                                                                                 | 2021-05-28 | 待报销  | 増值税电子普通发票                   | 012001900311  | 26824092 | 2020-06-30 | *物流辅助服务*收   | 46.00   | 顺丰速运(天津)… | 未打印      | 打印 | 详情                    |        |
|                                                                                 | 2021-05-28 | 待报销  | 增值税电子普通发票                   | 012002000111  | 87311708 | 2020-06-30 | "物流辅助服务"收   | 83.00   | 天津顺丰快运有限  | 未打印      | 打印 | 详情                    |        |
|                                                                                 | 2021-05-28 | 待报销  | 增值税电子普通发票                   | 011002000211  | 82205483 | 2020-07-02 | *鬌饮服务*鬌饮服务  | 23.30   | 北京小满儒亿餐饮  | 未打印      | 打印 | 详情                    |        |

导出列表

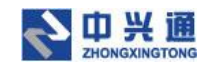

## 4.2.3.下载选中

在我的发票列表页,勾选想要下载的发票,点击【下载选中】按钮,即可将选中的发票

打包下载到系统的下载中心。

|      | <b>3</b> A Tra | × +              | day and 265 ant linual of low |              |           |            |                       |        |                                       | 0      | - 0                                      | ×                |
|------|----------------|------------------|-------------------------------|--------------|-----------|------------|-----------------------|--------|---------------------------------------|--------|------------------------------------------|------------------|
| €    | 小库             | employee.ea.test | .dev.zeq500.net/invoice/mj    | □ 我的发票       | 区 提交单据    | C 我的单据     | 上 下載中心 🔹 设置中          | ÞÒ     |                                       | G      | ) <b>D<sup>°</sup> 10<sup>°</sup> 16</b> | <b>193</b> 5 (\$ |
| 我的发票 |                |                  |                               |              |           |            |                       |        |                                       |        |                                          | •                |
| 用途备注 | : 请输入          |                  | UE                            | 集日期: 2021-0  | )4-28 → á | 2021-05-28 | 台 发票种类:选择             |        |                                       | 查询     | 重置 席                                     | ₽开∨              |
| 拍照日  | 传上传            | 文件 … 批量          | 打印 …                          |              |           |            |                       |        |                                       |        | 采集日                                      | 志                |
| 0 B# | 择 2 项 合计金额     | 页: 286.05元 合计移   | 导出列表<br>下载选中;价税合计: 318.0      | 00元 清空       |           |            |                       |        |                                       |        |                                          |                  |
|      | 旧集日期 🔅         | 报铸状态             | 下载全部 发票种类                     | 发票代码         | 发票号码      | 开票日期 ⇔     | 项目名称                  | 价税合计 ⇔ | 销方名称                                  | 打印状态   | 操作                                       |                  |
|      | 2021-05-28     | 3 待报销            | 增值税电子普通发票                     | 031001900511 | 22262612  | 2020-06-08 | (详见销货清单)              | 274.00 | 上海圈迈贸易有限                              | 未打印    | 打印 详情                                    |                  |
|      | 2021-05-28     | 3 待报销            | 增值税电子普通发票                     | 033002000111 | 66942962  | 2020-06-15 | "餐饮服务"餐饮              | 44.00  | 杭州全记餐饮有限                              | 未打印    | 打印 详情                                    |                  |
|      | 2021-05-28     | 3 待报销            | 增值税电子普通发票                     | 011002000211 | 82205403  | 2020-06-30 | *餐饮服务*餐饮服务            | 28.60  | 北京小满儒亿餐饮                              | 未打印    | 打印 详情                                    |                  |
|      | 2021-05-28     | 3 待报销            | 増值税电子普通发票                     | 011002000211 | 82205405  | 2020-06-30 | *餐饮服务*餐饮服务            | 22.30  | 北京小满儒忆餐饮…                             | 未打印    | 打印 详情                                    |                  |
|      | 2021-05-28     | 3 待报销            | 増值税电子普通发票                     | 011002000211 | 82205405  | 2020-06-30 | *餐饮服务*餐饮服务            | 22.30  | 北京小满儒亿餐饮                              | 未打印    | 打印 详情                                    | _                |
|      | 2021-05-20     | ) (未招報)          | 停冻动山之神泽心事                     | 012001000211 | 26824002  | 2020-06-20 | ※希知:広を練りみ月辺 タモッドゲ     | 46.00  | (所士達)行 (干油)                           | #1767  | 1760   3288                              |                  |
|      | 2021-03-20     | > 107001H        | 相違伉他丁言遠及亲                     | 012001900311 | 20024092  | 2020-00-50 | *1000.480.40BR.75**0K | 40.00  | □○○○○○○○○○○○○○○○○○○○○○○○○○○○○○○○○○○○○ | 3437bh | 1144 4411                                |                  |
|      | 2021-05-28     | 3 待报销            | 増值税电子普通发票                     | 012002000111 | 87311708  | 2020-06-30 | *物流辅助服务*收             | 83.00  | 天津顺丰快运有限                              | 未打印    | 打印 详情                                    |                  |

下载选中

# 4.2.4.下载全部

在我的发票列表页,点击【下载全部】按钮,即可将我的发票列表中所有的发票打包下 载到系统的下载中心。

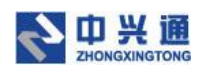

| 🇐 裏小库                           |               | × +          |                              |               |          |            |                |        |           | 0    | - 0 ×          |
|---------------------------------|---------------|--------------|------------------------------|---------------|----------|------------|----------------|--------|-----------|------|----------------|
| $\leftrightarrow \rightarrow c$ | ▲ 不安全   em    | ployee.ea.te | st.dev.zeq366.net/invoice/r  | ny            |          |            |                |        |           | 07   | 🕆 🛪 🏝 E        |
| 鲁 票川                            | ∖库            |              |                              | □ 我的发票        | 区 提交单据   | ① 我的单握     | 上 下載中心 🛛 💿 设置の | ŧ-c)   |           | e    | ▏□▘ऀऀऀऀऀऀऀ₭₩▓᠅ |
| 我的发票                            |               |              |                              |               |          |            |                |        |           |      | -              |
| 用途备注                            | 请输入           |              |                              | 归集日期: 2021-04 | 1-28 X   | 2021-05-28 | 台 发票种类:选择      |        |           | 查询   | 重査 展开 イ        |
| 拍照上                             | <b>传</b> 上传文件 | ··· #1:1     | 重打印 …                        |               |          |            |                |        |           |      | 采集日志           |
|                                 | 归集日期 ≑        | 报销状态         | 导出列表<br>下载选中 <sup>发票种类</sup> | 发票代码          | 发票号码     | 开票日期 ≑     | 项目名称           | 价税合计 ≑ | 销方名称      | 打印状态 | 操作             |
|                                 | 2021-05-28    | 待报销          | 下载全部,电子普通发票                  | 031001900511  | 22262612 | 2020-06-08 | (详见销货清单)       | 274.00 | 上海西迈贸易有限  | 未打印  | 打印 详情          |
|                                 | 2021-05-28    | 待报销          | 增值税电子普通发票                    | 033002000111  | 66942962 | 2020-06-15 | *督饮服务*督饮       | 44.00  | 杭州全记餐饮有限  | 未打印  | 打印 详情          |
|                                 | 2021-05-28    | 待报销          | 增值税电子普通发票                    | 011002000211  | 82205403 | 2020-06-30 | *餐饮服务*餐饮服务     | 28.60  | 北京小满儒亿餐饮  | 未打印  | 打印 详情          |
|                                 | 2021-05-28    | 待报销          | 増值税电子普通发票                    | 011002000211  | 82205405 | 2020-06-30 | *餐饮服务*餐饮服务     | 22.30  | 北京小满儒亿餐饮  | 未打印  | 打印 详情          |
|                                 | 2021-05-28    | 待报销          | 增值税电子普通发票                    | 011002000211  | 82205405 | 2020-06-30 | *餐饮服务*餐饮服务     | 22.30  | 北京小满儒亿餐饮… | 未打印  | 打印 详情          |
|                                 | 2021-05-28    | 待报销          | 增值税电子普通发票                    | 012001900311  | 26824092 | 2020-06-30 | "物流辅助服务"收…     | 46.00  | 顺丰速运(天津)  | 未打印  | 打印 详情          |
|                                 | 2021-05-28    | 待报销          | 增值税电子普通发票                    | 012002000111  | 87311708 | 2020-06-30 | *物流辅助服务*收      | 83.00  | 天津顺丰快运有限  | 未打印  | 打印 详情          |
|                                 | 2021-05-28    | 待报销          | 增值税电子普通发票                    | 011002000211  | 82205483 | 2020-07-02 | *餐饮服务*餐饮服务     | 23.30  | 北京小满儒亿餐饮  | 未打印  | 打印 详情          |

下载全部

### 4.1. 发票详情

在我的发票列表页,点击【详情】按钮,即可进入发票详情页。发票详情页展示了发票 基本信息以及发票的原件、发票查验信息、合规检查结果。

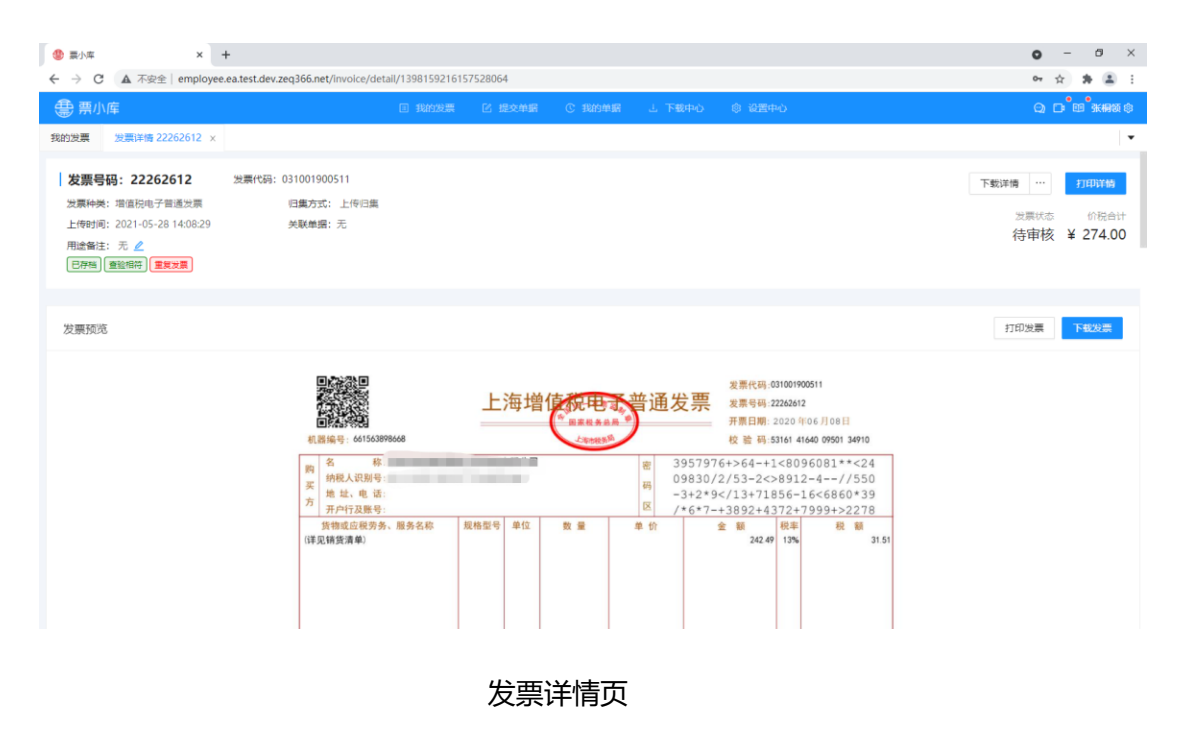

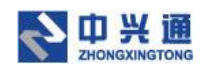

## 4.1.1.发票操作

#### 4.1.1.编辑

在"已采集"状态发票详情页,点击【编辑】按钮,弹出发票编辑窗口,用户可以修改 发票信息后点击【保存】按钮,即可完成发票的编辑操作。

| ● 票小库 × +                                                 |        | 4 300 4005 400075 440 40 |                                         |                    |   | • - • × |
|-----------------------------------------------------------|--------|--------------------------|-----------------------------------------|--------------------|---|---------|
| <ul> <li>         ・・・・・・・・・・・・・・・・・・・・・・・・・・・・・</li></ul> | 编辑     | 1391024007511040         | a a ann a an an an an an an an an an an | A 1998 A 1         | × |         |
|                                                           | 发票种类:  | 增值税电子普通发票                |                                         |                    |   |         |
|                                                           | 发票代码:  | 011002000511             | 发票号码:                                   | 90430911           |   |         |
| 发票信息                                                      | 开票日期:  | 2020-11-10               | 合计全额:                                   | 188.68             |   | 966     |
| 基本信息                                                      | 合计税额:  | 11.32                    | 价税合计:                                   | 200.00             |   |         |
| 发票代码: 011002000511 2<br>发票状态: 正常 4                        | 校验码:   | 83926239093061840257     |                                         |                    |   |         |
| 价税合计: 200.00                                              | 购方名称:  | 北京海德国际认证有限公司             | 购方识别号:                                  | 91110105741575522M |   |         |
| 项目名称:"现代服务"培训表                                            | 销方名称:  | 中国认证认可协会                 | 销方识别号:                                  | 51100000500019963J |   |         |
| 前方信息                                                      |        |                          |                                         |                    |   |         |
| 名称:中国认证认可协会                                               |        |                          |                                         | 保存                 |   |         |
| 祝舠雩: 51100000500019963J                                   |        |                          |                                         |                    |   |         |
| 地址电话:北京市朝阳区朝外大街甲10号中认大厦010-65                             | 993804 |                          |                                         |                    |   |         |
| <b>银行账号:</b> 兴业银行北京朝外支行321030100100221081                 |        |                          |                                         |                    |   |         |
| 购方信息                                                      |        |                          |                                         |                    |   |         |

编辑发票

#### 4.1.1.2.删除

在发票详情页,点击【删除】按钮,即可将该发票在系统中删除。

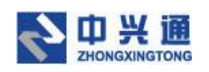

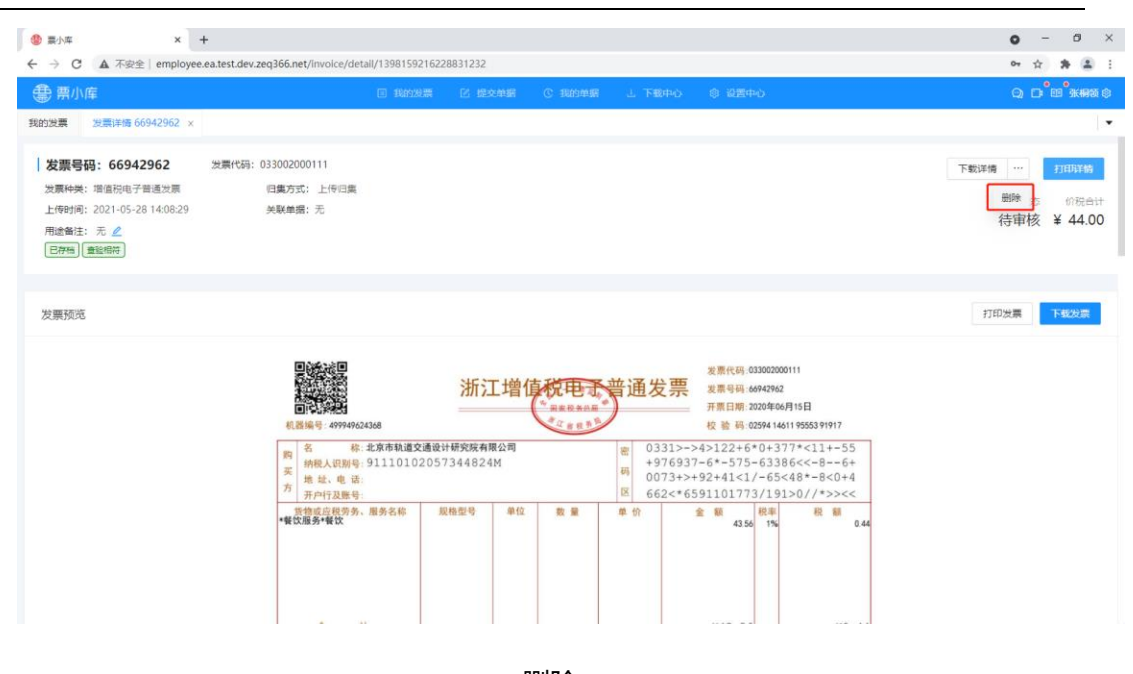

删除

#### 4.1.2.下载打印

#### 4.1.2.1 下载详情

在发票详情页,点击【下载详情】按钮,即可将发票详情的合规检查信息以 pdf 的形

#### 式下载至本地。

| ③ 副小年 × +<br>任 → C A 不完全   employee eatest dev zeo366 net/invoice/di                                                                                                    | tall/1398159216157528064 |                                                                                 |                                                                                                    | 0 - 0 ×                                         |
|----------------------------------------------------------------------------------------------------|--------------------------|---------------------------------------------------------------------------------|----------------------------------------------------------------------------------------------------|-------------------------------------------------|
| <b>豊</b> 票小库                                                                                                    |                          | C 我的单握 上 下载中心                                                                   | ② 设置中心                                                                                                    | Q <b>D<sup>*</sup>10<sup>*</sup> %#</b> %\$     |
| 我的发票 发票详确 22262612 ×                                                                                                    |                          |                                                                                 |                                                                                                    |                                                 |
| 发票号码:22262612         対素代码:031001900511           対素代码:電信防电子普通发展         日素方式:上传归素           上停归局:2021-05-28 14-08.29         共聚曲据:无           用途备任:元ピ         ピ           日存物:重新研究         重素改展 |                          |                                                                                 |                                                                                                    | 下數珠續 ··· //IIII)¥納<br>效原状态 的现合计<br>待审核 ¥ 274.00 |
| 发票预克                                                                                                    |                          |                                                                                 |                                                                                                    | 打印发票 下载发票                                       |
| 4.回転車::::::::::::::::::::::::::::::::::::                                                                                                    | 上海增<br>99848<br>8. 服务名称  | 使用です。普通发票<br>(1983)<br>日本<br>日本<br>日本<br>日本<br>日本<br>日本<br>日本<br>日本<br>日本<br>日本 | 2度県代明 631001900511<br>夏県 号明 22248412<br>用目期: 2020 1906 月108日<br>校 乾 明 33164 14640 99501 39170<br>76+564+1<609 6081 ***<24<br>(2/53-2<>8912-4//550<br>9 134*718256-16<<5806393<br +*138924-447-7999+32278<br>全 載 職事 載 載 3151 |                                                 |
|                                                                                                    |                          | 下载详情                                                                            |                                                                                                    |                                                 |

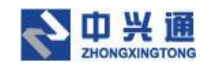

#### 4.1.2.2.打印详情

在发票详情页,点击【打印详情】按钮,浏览器新打开标签页,将该发票的合规检查信

息显示出来进行后续打印操作。

| ● 重小库 × ④ 重小库                                                                                                    | × +                                       |                                  |                             |                | o - a ×  |
|----------------------------------------------------------------------------------------------------|-------------------------------------------|----------------------------------|-----------------------------|----------------|----------|
| ← → C ▲ 不安全   employee.ea.test.de                                                                                                    | v.zeq366.net/print-invoice?type=3&invoice | elds=%58*1398159216228831232*%5  | D                           |                | er 🖈 😩 i |
| BIE                                                                                                    |                                           |                                  |                             |                |          |
| And in case of the local division of the local division of the loc |                                           |                                  |                             |                |          |
|                                                                                                    |                                           |                                  |                             |                |          |
|                                                                                                    | / 重复发画检查                                  | / 发票杏验                           | /发票左档#                      | 合杏             |          |
|                                                                                                    | * 主义汉永恒量                                  | * 次示且强                           | • 汉本市134                    | T. Ist         |          |
|                                                                                                    | 发票代码: 033002000111 发票:                    | 号码:66942962 检查人                  | 员: system 检查!               | 日期: 2021-05-28 |          |
|                                                                                                    | 提示                                        |                                  |                             |                |          |
|                                                                                                    | 1、[餐饮]没有使用常用的税率,请什<br>2、收款人为空,复核为空        | 仔细核对税率是否正确;                      |                             |                |          |
|                                                                                                    | 正常项目                                      |                                  |                             |                |          |
|                                                                                                    | 、/重复发票检查 //发票<br>、/货物规格型号单位合规检查           | 【查验 // 抬头检查<br>// 汇总开票检查 // 特殊备: | √存档检查<br>主提醒                |                |          |
|                                                                                                    | <b>壹验结果</b> ;                             |                                  |                             |                |          |
|                                                                                                    | 查验次数:第1次                                  | 查验时间: 2021-05-28 14:09 14        |                             |                |          |
|                                                                                                    |                                           | 增值税电子普通发票                        |                             |                |          |
|                                                                                                    | 发票代码: 033002000111 发票号码: 669              | 942962 开票日期: 2020-06-15 枝验器      | : 02594146119555391917 机器编码 | 码:             |          |
|                                                                                                    | 购 名称:<br>纳税人识别号<br>方 增益:                  | 電荷区                              |                             |                |          |
|                                                                                                    | 货物或应税劳务、服务名称                              | 規格型号 单位 数量                       | 単价 金額 1                     | 脱率 税额          |          |
|                                                                                                    | *醫饮服务+醫饮                                  | JAN MAY                          | 43.56                       | 1% 0.44        |          |
|                                                                                                    |                                           | 17.7                             | 7                           |                |          |
|                                                                                                    |                                           |                                  |                             |                |          |
|                                                                                                    | 百寸<br>位與会计(士写)                            | Et the Et Bark                   | (小写) 44.00                  | 0.44           |          |
|                                                                                                    | 48 名称:杭州全记餐饮有限公司                          |                                  | (1-) +++++                  |                |          |
|                                                                                                    | 置 的积人识别号: 91330104 M A2C G2E              | 62P 章                            |                             |                |          |
|                                                                                                    |                                           |                                  |                             |                |          |

打印详情

#### 4.1.2.3.打印发票

在发票详情页, 点击【打印发票】按钮, 浏览器新打开标签将该发票的版式文件显示出

1 二十二章 × + o - ø × ← → C ▲ 不安全 | employee.ea.test.dev.zeq366.net/invoice/detail/1398159216228831232 0+ x \* 1 🌐 票小库 我的发票 发票详情 66942962 × 发票号码: 66942962 发票代码: 033002000111 下载详情 … 打印详情 发票种类:增值税电子普通发票 旧集方式: 上传归集 上传时间: 2021-05-28 14:08:29 关联单据:无 待审核 ¥ 44.00 用途备注:无 🖉 已存档】重验相符 发票预宽 打印发票 下载发票 发票代码:033002000111 浙江增值税电子普通发票 发票号码:66942962 开票日期:2020年06月15日 田小公共内容3
 民活隊等:45794623588
 松(水)の1000
 ベットの1000
 ベットの1000
 ベットの1000
 ベットの1000
 ベットの1000
 ベットの1000
 ベットの1000
 ベットの1000
 ベットの1000
 ベットの1000
 ベットの1000
 ベットの1000
 ベットの1000
 ベットの1000
 ベットの1000
 ベットの1000
 ベットの1000
 ベット・
 ベットの1000
 ベット・
 ベット・
 ベット・
 ベット・
 ベット・
 ベット・
 ベット・
 ベット・
 ベット・
 ベット・
 ベット・
 ベット・
 ベット・
 ベット・
 ベット・
 ベット・
 ベット・
 ベット・
 ベット・
 ベット・
 ベット・
 ベット・
 ベット・
 ベット・
 ベット・
 ベット・
 ベット・
 ベット・
 ベット・
 ベット・
 ベット・
 ベット・
 ベット・
 ベット・
 ベット・
 ベット・
 ベット・
 ベット・
 ベット・
 ベット・
 ベット・
 ベット・
 ベット・
 ベット・
 ベット・
 ベット・
 ベット・
 ベット・
 ベット・
 ベット・
 ベット・
 ベット・
 ベット・
 ベット・
 ベット・
 ベット・
 ベット・
 ベット・
 ベット・
 ベット・
 ベット・
 ベット・
 ベット・
 ベット・
 ベット・
 ベット・
 ベット・
 ベット・
 ベット・
 ベット・
 ベット・
 ベット・
 ベット・
 ベット・
 ベット・
 ベット・
 ベット・
 ベット・
 ベット
 ベット・
 ベット・
 ベット
 ベット
 ベット
 ベット
 ベット
 ベット
 ベット
 ベット
 ベット
 ベット
 ベット
 ベット
 ベット
 ベット
 ベット
 ベット
 ベット
 ベット
 ベット
 ベット
 ベット
 ベット
 ベット
 ベット
 ベット
 ベット
 ベット
 ベット
 ベット
 ベット
 ベット
 ベット
 ベット
 ベット
 ベット
 ベット
 ベット
 ベット
 ベット
 ベット
 ベット
 ベット
 ベット
 ベット
 ベット
 ベット
 ベット
 ベット
 ベット
 ベット
 ベット
 ベット
 ベット
 ベット
 ベット
 ベット
 ベット
 ベット
 ベット
 ベット
 ベット
 ベット
 ベット
 ベット
 ベット
 ベット
 ベット
 ベット
 ベット
 ベット
 ベット
 ベット
 ベット
 ベット
 ベット
 ベット
 ベット
 ベット
 ベット
 ベット
 ベット
 ベット
 ベット
 ベット
 ベット
 ベット
 ベット
 ベット
 ベット
 ベット
 ベット
 ベット
 ベット
 ベット
 ベット
 ベット
 ベット
 ベット
 ベット
 ベット
 ベット
 ベット
 ベット
 ベット
 ベット
 ベット
 ベット
 ベット
 ベット
 ベット
 ベット
 ベット
 ベット
 ベット
 ベット
 ベット
 ベット
 ベット
 ベット
 ベット
 ベット
 ベット
 ベット
 ベット
 ベット
 ベット
 ベット
 ベー
 8 8 4 B 校 验 码:02594 14611 95553 91917 校 能 % 02594 14611 95553 91917 0331>->4>122+6\*0+377\*<11+-55 +976337-6\*-575-63386<<-8--6+ 0073+>+92+41<1/-65<48\*-8<0+4 662<\*6591101773/191>0//\*>><< 称:北京市轨道交通设计研究院有限公司 癥 码 R 单位 数量 单价 金额 税率 43.56 1% 税額

来进行后续的打印操作。

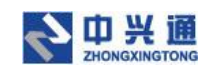

打印发票

#### 4.1.2.4.下载发票

在发票详情页,点击【下载发票】按钮,即可将该发票的版式文件下载至本地。

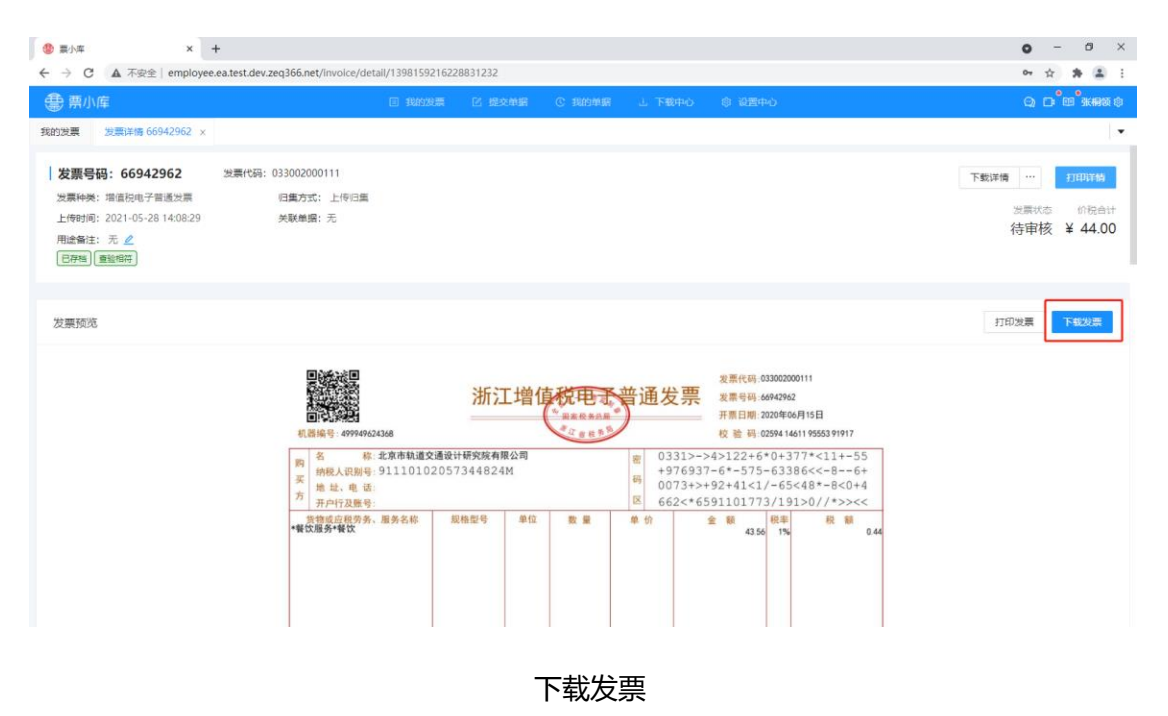

# 5.提交单据

在提交单据页面,用户填写经手人、所属部门、费用金额、费用说明,再使用【拍照上传】/【添加】/【选择已有发票】功能将发票与单据关联,最后点击【提交单据】按钮,即可将单据提交成功。

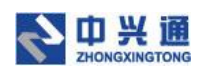

| / ⑧ 副小年 × +                                                |               | 0      |                     | • - • ×            |
|------------------------------------------------------------|---------------|--------|---------------------|--------------------|
| ← → C ▲ 不安全   employee.ea.test.dev.zeq366.net/bill/fill-in |               |        |                     | 아 ☆ 🛊 🏝 🗄          |
| 会 票小库                                                      | □ 我的没意 区 提交单据 |        |                     | ର ପ୍ରାର୍ଥ ଅକ୍ଷର    |
| 我的发票 单据提交 ×                                                |               |        |                     | •                  |
| 单据 202105S0015                                             |               |        |                     |                    |
| 公司名称                                                       | 纳税人识别号        | -      |                     |                    |
| 经手人: 张楠质                                                   | 所履部门: 類試      |        | <b>费用金额</b> 请输入费用金额 |                    |
| <b>農用说明:</b> 请输入单层用途说明                                     |               |        |                     |                    |
| )<br>发頭<br><u>Killii上作</u> 添加 选择已有发票                       |               |        |                     | (                  |
| 发票代码 发票号码 开票日期                                             | 项目名称          | 价税合计   | 辅方名称                | 操作                 |
| 031001900511 22262612 2020-06-08                           | (洋见祷贤清单)      | 274.00 | 上海圈迈贸易有限公司          | 详细 第四              |
| 011002000511 90430911 2020-11-10                           | *现代服务*培训费     | 200.00 | 中国认证认可协会            | 1718 NRM:          |
| 共 2 矢 습计金额: 431.17 元 습计短额: 42.83 元 하祝습计: 474.00 元<br>)     |               | -0     | < 1 > 10 #/3        | [ ∨ 親至 页<br>[2009] |

提交单据页

## 5.1. 拍照上传

提交单据页,点击【拍照上传】按钮,弹出二维码弹窗。用户使用微信扫描该二维码即 可进入票小库员工端小程序。小程序提供了两种采集发票的方式:1.拍照上传、2.从手机相 册选择上传(每次只能选取一张),采集完成后进入发票详情页,点击【保存】按钮后然后 在 PC 端点击【拍照完成】按钮,即可将发票与单据进行关联。

| ④ 副小年 × +                                                  |        |                                    |                 |        |                       | 0      | -           | Ø           | × |
|------------------------------------------------------------|--------|------------------------------------|-----------------|--------|-----------------------|--------|-------------|-------------|---|
| ← → C ▲ 不安全   employee.ea.test.dev.zeq366.net/bill/fill-in |        |                                    |                 |        |                       | 0-7    | \$ <b>1</b> |             | : |
| <b>会</b> 票小库                                               | 🗉 我的发展 | 区 提交单据                             | C 我的单属          | 山 下戦中心 | ③ 设置中心                | 9.0    | <b>`</b> @  | अस्मब्राह्य | 8 |
| 我的发票 单层提交 ×                                                |        |                                    |                 |        |                       |        |             |             | • |
| 单据 202105S0015                                             |        | 拍照上传                               |                 | ×      |                       |        |             |             |   |
| 公司名称: 北京市轨道交通设计研究院有限公司                                     | 纳税人识   | r                                  | പടങ്ങ           |        |                       |        |             |             |   |
| 经手人: 张稠领                                                   | 所履     |                                    |                 |        | <b>费用金额</b> : 请输入费用金额 |        |             |             |   |
| <b>费用说明:</b> 请输入单振用途说明                                     |        | r<br>I                             |                 |        |                       |        |             |             |   |
|                                                            |        |                                    |                 |        |                       |        |             |             |   |
| 发票                                                         |        | <ol> <li>使用微信<br/>上传发票。</li> </ol> | 归描上方二维码登录/<br>- | 曜序, 拍照 |                       |        |             |             |   |
| <u>約照上传</u> 添加 选择已有发票                                      |        | 拍照完成)<br>列表                        | 后点击"拍照完成"接      | 祖剛新发票  |                       |        |             |             |   |
| 发票代码 发票号码 开票日期                                             |        |                                    |                 | 拍照完成   | 犒方名称                  |        | 揮化          | F           |   |
| 031001900511 22262612 2020-06-08                           | (1-    | ASHEDQ/HEAN/                       |                 | 214.00 | 上海圆迈贸易有限公司            |        | i≆169   A   | 祥除          |   |
| 011002000511 90430911 2020-11-10                           | *现代    | 加股勞*培训费                            |                 | 200.00 | 中国认证认可协会              |        | 洋情 倉        | 祥除          |   |
| 共 2 条 合计金额: 431.17 元 合计税额: 42.83 元 价税合计: 474.00 元          |        |                                    |                 |        |                       |        |             |             |   |
|                                                            |        |                                    |                 |        | < 1 > 10 \$           | /页 / 跳 | ×.          | 3           | Ð |
|                                                            |        |                                    |                 |        |                       |        | 握           | 之前居         |   |

二维码扫描弹窗

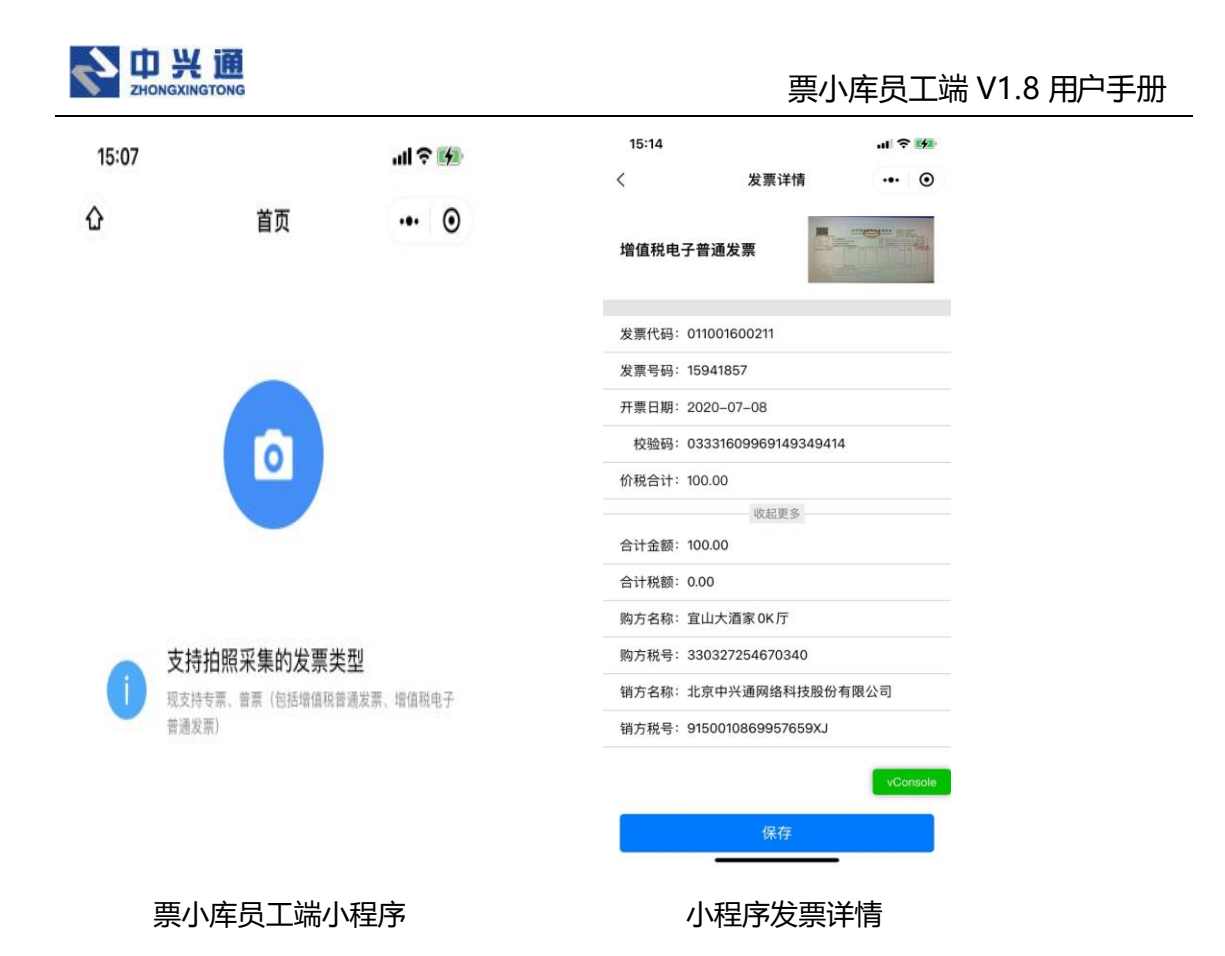

### 5.2. 添加

在提交单据页,点击【添加】按钮,弹出上传发票窗口。可以将本地的发票选择进行上 传,上传成功后点击【确认】按钮,即可将该发票与单据进行关联。

| 1 要小车 × +                                                                              |                                   |                 | Q             | - 0             | ×  |
|----------------------------------------------------------------------------------------|-----------------------------------|-----------------|---------------|-----------------|----|
| <ul> <li>← → C ▲ 不安全 employe.ea</li> <li>● 票小库</li> <li>● 集小庫</li> <li>上传发票</li> </ul> | .test.dev.zeq366.net/bill/fill-in |                 | ×             | * *<br>• c•°®°* |    |
| 单据 20210! 添加                                                                           | 3                                 | ĨŤ              |               |                 |    |
| 公司名称: 40<br>登手人: ● ● @ 1.pdf<br>费用运明: ■<br>发票                                          | よ )活加文件<br>172.85 KB 🖰            |                 |               |                 |    |
| 加無上安」                                                                                  | 2                                 | 文票信息            | 9247          | 操作              |    |
| 031001900511                                                                           |                                   | 为噩华节: 游信和由于普通为重 |               | 详情解释            | 8  |
| 011002000511                                                                           |                                   |                 | enu.          | 详情 解除           | *  |
| 共2条合计金额:431.17元合计税额:                                                                   | 42.83 元 价税合计:474.00 元             |                 | < 1 > 10条/页 > | 跳至              | 页  |
|                                                                                        |                                   |                 |               | 提文A             | 25 |

提交单据-添加发票

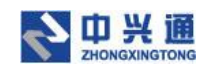

### 5.3. 选择已有发票

在提交单据页,点击【选择已有发票】按钮,弹出已有发票选择窗口。这里的已有发票数据源为我的发票列表中未关联单据的发票。用户可以通过发票号码后四位/按照条件来查询发票,选择后点击【确定】按钮,即可将发票与单据关联。

| 49 夏小车                | × +                          |                         |            |           |            |             |       |              | 0  | -           | ð   | ×   |
|-----------------------|------------------------------|-------------------------|------------|-----------|------------|-------------|-------|--------------|----|-------------|-----|-----|
| ← → C ▲ 不安全           | employee.ea.t                | test.dev.zeq366.net/bil | ll/fill-in |           |            |             |       |              | 07 | ☆           | * 3 | ) : |
| 会 票小库                 | 选择已有》                        | <b> </b>                |            |           |            |             |       | ×            | Q  | o œ         | 张桐  | Q 🕸 |
| 我的发票 单据提交 ×           |                              |                         |            |           |            |             |       |              |    |             |     |     |
| 单据 2021055001         | 勾造方式: ○ 按发票号码后4位勾选 ④ 按置调条件勾选 |                         |            |           |            |             |       |              |    |             |     |     |
| ·<br>公司名称:北京市轨道       | 销方信息:                        | 请输入销方名称或识别              | 9 <b>5</b> | 开票日期: 开始  | 日期 - 结束    | 日期  芭       |       | <b>查询</b> 重置 |    |             |     |     |
| 经手人: 张稠领              |                              | 发票代码                    | 发票号码       | 检查结果      | 开票日期       | 项目名称        | 价税合计  | 销方名称         |    |             |     |     |
| <b>费用说明:</b> 清输入单     |                              | 033002000111            | 66942962   |           | 2020-06-15 | *客饮服务*客饮    | 44.00 | 杭州全记餐饮有限公司   |    |             |     |     |
|                       |                              | 011002000211            | 82205403   | •         | 2020-06-30 | *幅饮服务*幅饮服务  | 28.60 | 北东小满儒亿幅饮管理有限 |    |             |     |     |
| 发票                    |                              | 011002000211            | 82205405   | 7         | 2020-06-30 | *餐饮服务*餐饮服务  | 22.30 | 北京小满儒亿餐饮管理有限 |    |             |     |     |
| 拍照上传 添加               |                              | 011002000211            | 82205405   | # 19      | 2020-06-30 | *           | 22.30 | 北京小满儒亿餐饮管理有限 |    |             |     |     |
| 发票代码                  |                              | 012001900311            | 26824092   | •         | 2020-06-30 | *物流辅助服务*收派服 | 46.00 | 顺丰速运(天津)有限公司 |    | 揻           | H1F |     |
| 031001900511          |                              |                         |            |           |            |             | 共8条 < | 1 2 > 5条/页 > |    | 详情          | 解除  |     |
| 011002000511          |                              |                         |            |           |            |             |       | 取消 确定        |    | 详情          | 解除  |     |
| 011002000511          | /045/911                     | 2020-11-14              |            | "答饮服务"答饮费 |            | 05.32       | 263   | 《南城會答饮有限公司   |    | 详情          | 解除  |     |
| ++ 3 年 点计全部, 405 403  |                              | 283 - 1083-004-520      | 32 =       |           |            |             |       |              |    |             |     |     |
| 共 5 派 白げ 重観: 490.49 ) | 70 ED 11 1708891 4           | 2.05 /6 10 (2017): 539  | .52 /6     |           |            |             |       |              |    | 01 <b>至</b> |     | 帀   |

选择已有发票页

### 5.4. 解除

在提交单据页,已经与单据关联的发票,用户点击【解除】按钮,可以取消该发票与单据的关联关系。

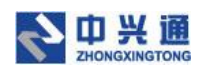

| <ul> <li>● 真小年 × +</li> </ul>                  |                                                   |                   |                      | o - ø ×        |  |  |  |  |  |  |  |
|------------------------------------------------|---------------------------------------------------|-------------------|----------------------|----------------|--|--|--|--|--|--|--|
| ← → C ▲ 不安全   employee.ea.test.dev.zeq366.net/ | bill/fill-in                                      |                   |                      | 아 ☆ ≱ ≛ :      |  |  |  |  |  |  |  |
| · 第小库                                          | B 我的发展 区 提文单编 C 我的年                               | 4編 - 上下載中心 - 章 设置 | 中心                   | Q D 83 30480 ¢ |  |  |  |  |  |  |  |
| 我的没票 单据提交 ×                                    |                                                   |                   |                      | •              |  |  |  |  |  |  |  |
| 单据 202105S0015                                 |                                                   |                   |                      |                |  |  |  |  |  |  |  |
| 公司名称                                           | 纳税人识别号:                                           |                   |                      |                |  |  |  |  |  |  |  |
| 经手人: 张桐硕                                       | 所履部门: 例试                                          |                   | <b>要用金额:</b> 请输入费用金额 |                |  |  |  |  |  |  |  |
| <b>费用说明</b> : 请输入单据用途说明                        |                                                   |                   |                      |                |  |  |  |  |  |  |  |
|                                                |                                                   |                   |                      |                |  |  |  |  |  |  |  |
| 发票                                             |                                                   |                   |                      |                |  |  |  |  |  |  |  |
| <b>給照上传 添加</b> 选择已有发票                          |                                                   |                   |                      |                |  |  |  |  |  |  |  |
| 发展代码 发展号码 开展日期                                 | 项目名称                                              | 274.00            | 辅方名称                 | 摄作             |  |  |  |  |  |  |  |
| 031001900511 22262612 2020-06-08               | (详见祷纸清单)                                          | 274.00            | 上海圆迈贸易有限公司           | 洋橋 解除          |  |  |  |  |  |  |  |
| 011002000511 90430911 2020-11-10               | "现代服务"培训摆                                         | 200.00            | 中国认证认可协会             | 洋情解除           |  |  |  |  |  |  |  |
| 011002000511 70457911 2020-11-14               | *幅饮服务*畅饮费                                         | 65.32             | 北东南城曾幅饮有限公司          | 详情 解除          |  |  |  |  |  |  |  |
| 共 3 条 合计金额: 496.49 元 合计税额: 42.83 元 价税合计: 5:    | 共 3 条 合计金额: 496.49 元 合计视频: 42.83 元 价税合计: 539.32 元 |                   |                      |                |  |  |  |  |  |  |  |
|                                                |                                                   |                   | < 1 > 10             | 除/页 ∨ 跳至 页     |  |  |  |  |  |  |  |

解除功能

# 6.我的单据

用户提交的单据都会在我的单据列表页显示。用户可以通过提交日期、费用说明、单据 编号、经手人、所属部门检索条件点击【查询】按钮来查询相应的单据。点击【重置】按钮 会将检索条件清空。

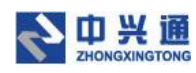

|                | × +                               | 6 pat/bill/bictory |             |        |               |      | 0              | - 0 ×       |
|----------------|-----------------------------------|--------------------|-------------|--------|---------------|------|----------------|-------------|
| <b>会</b> 票小库   | 12 Comproyee concernation actions |                    | 我的发票 🖸 提交单据 | C 我的单据 | 」 下戦中心 💿 设置中心 |      | e              | ) D D KRX ¢ |
| 我的发票 我的单据      | ×                                 |                    |             |        |               |      |                | •           |
| 提交日期: 2021-    | 04-28                             | 一 费用说明:            | 请输入         |        | 单据编号: 词输入     |      | 查询             | 重置 牧起へ      |
| 经手人: 请输入       | 经手人                               | 所属部门:              | 请输入         |        |               |      |                |             |
| 提交单据           |                                   |                    |             |        |               |      |                |             |
| 单振编号           | 提交日期 ☆                            | 经手人                | 所属部门        | 費用道明   | 蕭用余额          | 分喜教量 | 你融合计 ☆         | 福作          |
| 20210550010    | 2024 05 20                        | NAME OF A          | 200-0       |        | 000.00        |      | 22.20          | 20011       |
| 20210550019    | 2021-05-28                        | 张桐砚                | 利成          | 任佰费    | 998.00        | 1    | 22.30          | 洋價          |
| 20210550018    | 2021-05-28                        | 张桐顷                | 测试          | 报销交通费  | 1232.00       | 1    | 22.30          | 详情          |
| 20210550017    | 2021-05-28                        | 张桐顿                | 测试          | 报销     | 199.00        | 1    | 28.60          | 详情          |
| 20210550016    | 2021-05-28                        | 张桐硕                | 测试          | 截半     | 99.00         | 1    | 44.00          | 详情          |
| 20210550015    | 2021-05-28                        | 张桐顿                | 测试          |        |               | 3    | 539.32         | 详情          |
| 共 5 祭 合计发票:7 张 | 发票价税合计:656.52 元                   |                    |             |        |               |      |                |             |
|                |                                   |                    |             |        |               |      | < 1 > 10 祭/页 > | 跳至 页        |
|                |                                   |                    |             |        |               |      |                |             |

我的单据页

## 6.1. 单据详情

在我的单据列表页,点击【详情】按钮,即可进入单据详情页。在单据详情页可以展示 单据的详细信息以及单据下发票的信息。

| 🧶 栗小库                                    | × +                                          |                     |                       |        |        |       | 0                | -        | 0 ×                  |
|------------------------------------------|----------------------------------------------|---------------------|-----------------------|--------|--------|-------|------------------|----------|----------------------|
| ← → C ▲ 不安全     □                        | employee.ea.test.dev.zeq366.net/bill/detail, | 1398159167994335232 |                       |        |        |       | 07               | \$       | * 🛎 🕕                |
| 会票小库                                     |                                              | I 我的发票 I 提交单据       | C 我的单据                | 」 下載中心 | ② 设置中心 |       | Q                | D 0      | 3 张桐顿 🕸              |
| 我的发票 我的单据 ×                              | 单据详情 202105S0015 ×                           |                     |                       |        |        |       |                  |          | •                    |
| <b>单据编号: 202105</b><br>经手人:张稠顿<br>费用说明:无 | 50015<br>所属的门: 测试                            | 提交时间                | ]: 2021-05-28 16:12:4 | 1      |        |       | 费用金额<br><b>天</b> | ₫<br>5 ¥ | 下载<br>价税合计<br>539.32 |
| 汇总统计                                     |                                              |                     |                       |        |        |       |                  |          |                      |
| 不可抵扣发票汇总                                 | 這一增值稅普通发票、增值稅电子普通发票及其他发票                     |                     |                       |        |        |       |                  |          |                      |
| 税率                                       | 发票合计                                         | : é                 | 计金额                   |        | 合计税额   | 价税台   | it.              |          |                      |
| 13%                                      | 1                                            | :                   | 242.49                |        | 31.51  | 274.  | 00               |          |                      |
| 6%                                       | 1                                            | 1                   | 188.68                |        | 11.32  | 200.  | 00               |          |                      |
| 免税                                       | 1                                            |                     | 65.32                 |        | 0.00   | 65.3  | 2                |          |                      |
| 合计                                       | 3                                            |                     | 496.49                |        | 42.83  | 539.: | 32               |          |                      |
|                                          |                                              |                     |                       |        |        |       |                  |          |                      |
| 发票列表                                     |                                              |                     |                       |        |        |       |                  |          |                      |

单据详情页

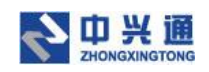

# 6.1.1. 下载

在单据详情页,点击【下载】按钮,即可将单据打包下载至系统的下载中心页。

|                                          | × +                                          | 100150157004225222                         |                  |        | • - • ×                 |
|------------------------------------------|----------------------------------------------|--------------------------------------------|------------------|--------|-------------------------|
| ● 票小库                                    | employee.ea.test.dev.zeq300.net/biii/detaii/ | <ul> <li>三 我的发票</li> <li>区 提交单据</li> </ul> | 我的单据 上下载中心       | ② 设置中心 |                         |
| 我的发票 我的单据 ×                              | 单据详摘 202105S0015 ×                           |                                            |                  |        | •                       |
| <b>单据编号: 202105</b><br>经手人:张铜颂<br>费用说明:无 | S0015<br>所屬節门: 测试                            | 握交时间: 202                                  | 1-05-28 16:12:41 |        | 展用金额 价税由计<br>无 ¥ 539.32 |
| 汇总统计                                     |                                              |                                            |                  |        |                         |
| 不可抵扣发票汇点                                 | 2、增值校普通发展、增值校电子普通发展及其他发展                     |                                            |                  |        |                         |
| 税率                                       | 发展合计                                         | 白计金额                                       | ŧ                | 合计税额   | 价税合计                    |
| 13%                                      | 1                                            | 242.49                                     |                  | 31.51  | 274.00                  |
| 6%                                       | 1                                            | 188.68                                     |                  | 11.32  | 200.00                  |
| 免税                                       | 1                                            | 65.32                                      |                  | 0.00   | 65.32                   |
| 合计                                       | 3                                            | 496.49                                     |                  | 42.83  | 539.32                  |
|                                          |                                              |                                            |                  |        |                         |
| 发票列表                                     |                                              |                                            |                  |        | 🔁 op 🕫 🔮 📾 🚔 🛊 🖴        |

下载单据

# 7.下载中心

在下载中心页面,用户点击【下载】按钮可以将发票、单据以压缩包的形式下载至本地。

| <ul> <li>● 黒小库</li> <li>← → C ▲ 不安全   e</li> </ul> | × +<br>mployee.ea.test.dev.zeq366.net/my-downloa | d             |        |               |                     | o – ♂ ×<br>~ ☆ ★ ≛ : |
|----------------------------------------------------|--------------------------------------------------|---------------|--------|---------------|---------------------|----------------------|
| 🌐 票小库                                              |                                                  | E 我的发票 E 提交单据 | C 我的单据 | 山 下戦中心 💿 设置中心 |                     | ᡚ⊡ஂஂஂஂ௺௹௵ௐ           |
| 我的发票 下载中心 ×                                        |                                                  |               |        |               |                     | •                    |
| 申请列表                                               |                                                  |               |        |               | 全部                  | 可下载 处理中              |
| 申请人                                                | 申请时间                                             | 类型            | 发票账数   | 处理状态          | 处理完成时间              | 摄作                   |
| 张桐颂                                                | 2021-05-28 16:18:35                              | 单据            |        | 1 • চইফ       | 2021-05-28 16:18:36 | 下载                   |
| 张桐顿                                                | 2021-05-28 16:18:30                              | 单擅            |        | 1 • 成功        | 2021-05-28 16:18:34 | 下载                   |
| 张桐顿                                                | 2021-05-28 16:18:25                              | 发票            |        | 4 • 成功        | 2021-05-28 16:18:28 | 下载                   |
| 张桐颂                                                | 2021-05-28 16:18:21                              | 发票            |        | 3 • 成功        | 2021-05-28 16:18:24 | 下载                   |
| 张桐顿                                                | 2021-05-28 16:18:17                              | 发票            |        | 2 • 成功        | 2021-05-28 16:18:20 | 下载                   |
| 共 5 条记录 第 1 / 1 页                                  |                                                  |               |        |               |                     | i > 跳至 页             |

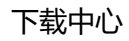

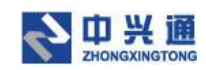

# 8.设置中心

## 6.1.账号设置

用户点击设置中心默认进入账号设置页面,用户可以通过该页面来修改账号的基本信息。点击【变更】按钮,可以完成手机号的更换操作。

| 🧶 裏小库                                   | × +                                    |           |        |        |          |        |        | o –    | ð ×   |
|-----------------------------------------|----------------------------------------|-----------|--------|--------|----------|--------|--------|--------|-------|
| $\leftrightarrow \rightarrow \ {\tt G}$ | ▲ 不安全   employee.ea.test.dev.zeq366.ne | t/setting |        |        |          |        |        | 아 ☆ 🛪  | ± :   |
| 鲁 票小库                                   |                                        |           | 🗉 我的发票 | 区 提文单据 | C 我的单据   | 古 下戦中心 | ② 设置中心 | ຊ ອີໜີ | 张桐镇 ‡ |
| 我的发票                                    | Q置中心 ×                                 |           |        |        |          |        |        |        | -     |
| 账号设置                                    | 账号设置                                   |           | 🄮 齋小库  |        |          |        | ×      |        |       |
| 绑定邮箱                                    | 姓名                                     |           |        |        |          |        |        |        |       |
|                                         | 张桐筱                                    |           | (1) 输入 | \新号    | - 2 安全验证 |        | 完成     |        |       |
| 四重吸声                                    | 手机号                                    |           |        |        |          |        |        |        |       |
|                                         |                                        | 变更        | 请城     | 认新手机号  |          |        |        |        |       |
|                                         | <b>密码</b><br>请输入密码                     |           |        |        | 下一步      |        |        |        |       |
|                                         | 确认密码                                   |           |        |        |          |        |        |        |       |
|                                         |                                        |           |        |        |          |        |        |        |       |
|                                         | 9299ff1.63                             |           |        |        |          |        |        |        |       |
|                                         |                                        |           |        |        |          |        |        |        |       |

账号设置页

## 6.2.绑定邮箱

在设置中心页点击【绑定邮箱】菜单可以进入绑定邮箱页,在该页面用户可以绑定邮箱 来采集邮箱中的发票。

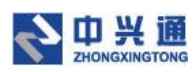

| ③ 三小库  | × +                                             |                                   | • - • ×                       |
|--------|-------------------------------------------------|-----------------------------------|-------------------------------|
| <br>   | ▲ 不安全   employee.ea.test.dev.zeq366.net/setting |                                   | 아 ☆ \$ 🏝 🗄                    |
| - 🌐 票小 | 库                                               | II NAD MAR C NAMER L THEFO O WEFO | Q <b>C°<sup>®</sup>%#</b> ### |
| 我的发票   | 设置中心 ×                                          |                                   | -                             |
| 账号设置   | 绑定邮箱 绑定后可自动从邮箱收取发票                              |                                   |                               |
| 绑定邮箱   | 邮输类型                                            |                                   |                               |
| 归集设置   | 游选择邮箱类型<br>邮箱地址                                 | ◇ 12年時回的前編展型7 免费注册—14名            |                               |
|        | 调输入邮箱地址                                         |                                   |                               |
|        | 邮箱密码                                            |                                   |                               |
|        | 请输入邮箱密码                                         |                                   |                               |
|        | 3 我已阅读并同意《授权协议》                                 |                                   |                               |
|        | - <del>68.69</del>                              |                                   |                               |
|        |                                                 |                                   |                               |
|        |                                                 |                                   |                               |
|        |                                                 |                                   |                               |
|        |                                                 |                                   |                               |
|        |                                                 |                                   |                               |

#### 绑定邮箱页

## 6.3.归集设置

用户已经绑定邮箱的前提下,点击【归集设置】菜单,进入归集设置页面。若将自动归

集的开关打开后,系统会在凌晨自动归集已绑定邮箱中的发票。

| 🧶 裏小库   | × +                                           |         |      | <b>o</b> – | ð ×                            |
|---------|-----------------------------------------------|---------|------|------------|--------------------------------|
| ← → C ▲ | 不安全   employee.ea.test.dev.zeq366.net/setting |         |      | o• ☆       | * 🛎 E                          |
| 🌐 票小库   |                                               | ① 我的单据  | 设置中心 | 0 <b>°</b> | ₿ <mark>`````````</mark> Ж₩₩₩® |
| 我的发票 设置 | 雪中心 ×                                         | ⊘ 修改成功! |      |            | •                              |
| 账号设置    | 归集设置                                          |         |      |            |                                |
| 绑定邮箱    | 自动归集: (开)<br>开启后,系统将在每天皮晨自动从邮箱中日果发展。          |         |      |            |                                |
| 归集设置    |                                               |         |      |            |                                |
|         |                                               |         |      |            |                                |
|         |                                               |         |      |            |                                |
|         |                                               |         |      |            |                                |
|         |                                               |         |      |            |                                |
|         |                                               |         |      |            |                                |
|         |                                               |         |      |            |                                |
|         |                                               |         |      |            |                                |
|         |                                               |         |      |            |                                |

#### 归集设置页